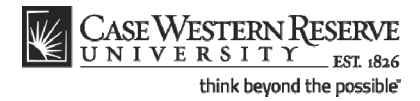

### Concept

This topic demonstrates how to run the Schedule of Classes Error Report.

Before turning on the Print checkbox, all departments must run the Error Report, which will locate and identify any errors that might compromise students' ability to register for classes. Once the Error Report is run, it is the responsibility of departments to correct any errors.

This topic contains directions on how to run the Schedule of Classes Error Report. For directions on how to correct each of the errors that may be reported, please see the section called "Resolving the SOC Error Report," or click on the link at the top of the report that says **SOC - Error Report FAQ**.

#### SIS\_SOC\_ErrorRpt

#### Procedure

Use the directions in this topic to run an Error Report.

Begin by logging in to the SIS at *case.edu/erp/sisadmin* with your CWRU Network ID and password.

| Step | Action                                  |
|------|-----------------------------------------|
| 1.   | Click the Main Menu.<br>Main Menu       |
| 2.   | Click the Curriculum Management link.   |
| 3.   | Click the Schedule of Classes link.     |
| 4.   | Click the CASE SOC - Error Report link. |

# Student Information System Process Document

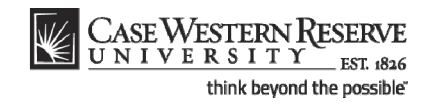

| Step | Action                                                                                                    |
|------|----------------------------------------------------------------------------------------------------|
| 5.   | The SOC Error Report run control search screen appears.                                                                                                    |
|      | If you have run this report before, click the <b>Search</b> button to see a list of all Run<br>Control ID's attached to your user ID. Select the Run Control that you created<br>specifically for this SOC report. It is not necessary to have more than one Run<br>Control ID per report, as a Run Control can be updated from term to term with<br>new criteria. |
|      | If this is the first time you've run the report, click the <b>Add a New Value</b> tab to create a new Run Control ID.                                                                                                    |
|      | Add a New Value                                                                                                    |

| CASE WESTERN R<br>UNIVERSITY<br>EST 1826                                 | Home               | Workliet   | NutiChannel Console | Add to Fevorites   Sign out |
|--------------------------------------------------------------------------|--------------------|------------|---------------------|-----------------------------|
| Favorites Main Menu > Curriculum Management > Schedule of Classes > CASE | SOC - Error Report | 1 11011000 |                     |                             |
| · · · · · · · · · · · · · · · · · · ·                                    |                    |            |                     | New Window   Help   🗒       |
|                                                                          |                    |            |                     |                             |
| SOC Error Report                                                         |                    |            |                     |                             |
|                                                                          |                    |            |                     |                             |
| Eind an Existing Value Add a New Value                                   |                    |            |                     |                             |
|                                                                          |                    |            |                     |                             |
| Run Control ID:                                                          |                    |            |                     |                             |
|                                                                          |                    |            |                     |                             |
| Add                                                                      |                    |            |                     |                             |
|                                                                          |                    |            |                     |                             |
| Find an Existing Value   Add a New Value                                 |                    |            |                     |                             |
|                                                                          |                    |            |                     |                             |
|                                                                          |                    |            |                     |                             |
|                                                                          |                    |            |                     |                             |
|                                                                          |                    |            |                     |                             |
|                                                                          |                    |            |                     |                             |
|                                                                          |                    |            |                     |                             |
|                                                                          |                    |            |                     |                             |
|                                                                          |                    |            |                     |                             |
|                                                                          |                    |            |                     |                             |
|                                                                          |                    |            |                     |                             |
|                                                                          |                    |            |                     |                             |
|                                                                          |                    |            |                     |                             |
|                                                                          |                    |            |                     |                             |
|                                                                          |                    |            |                     |                             |
|                                                                          |                    |            |                     |                             |
| - T                                                                      |                    |            |                     |                             |
|                                                                          |                    |            | Internet            | ×                           |

| Step | Action                                                                                     |
|------|--------------------------------------------------------------------------------------------|
| 6.   | Enter an appropriate name for this reporting process into the <b>Run Control ID</b> field. |
|      | For example, enter your CWRU Network ID followed by "SOC_ERROR".                           |
| 7.   | Click the Add button.                                                                      |

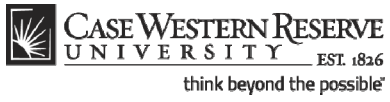

| CASE WESTERN R<br>UNIVERSITY EST 1826             |                   |                 | Home     | Workliet           | NutiChannel Console | Add to Favorites | Sian out           |
|---------------------------------------------------|-------------------|-----------------|----------|--------------------|---------------------|------------------|--------------------|
| Favorites Main Menu > Curriculum Management > Sch | nedule_of Classes | CASE SOC - Erro | r Report | T <u>WORKISI</u> T | munchanner console  | Add to Favorites | 1 <u>3igir our</u> |
| · · · · ·                                         | Ť                 |                 |          |                    | New Window          | Help Customize P | age http           |
| Schedule of Classes - Error Report                |                   |                 |          |                    |                     |                  |                    |
|                                                   |                   |                 |          |                    |                     |                  |                    |
| Run Control ID: SOC_ERROR                         | Report Manager    | Process Monitor | Run      |                    |                     |                  |                    |
|                                                   |                   |                 |          |                    |                     |                  |                    |
|                                                   |                   |                 |          |                    |                     |                  |                    |
| *Academic Organization                            |                   |                 |          |                    |                     |                  |                    |
| *Term                                             |                   |                 |          |                    |                     |                  |                    |
|                                                   |                   |                 |          |                    |                     |                  |                    |
|                                                   |                   |                 |          |                    |                     |                  |                    |
|                                                   |                   |                 |          |                    |                     |                  |                    |
|                                                   |                   |                 |          |                    |                     |                  |                    |
|                                                   |                   |                 |          |                    |                     |                  |                    |
|                                                   |                   |                 |          |                    |                     |                  |                    |
|                                                   |                   |                 |          |                    |                     |                  |                    |
|                                                   |                   |                 |          |                    |                     |                  |                    |
|                                                   |                   |                 |          |                    |                     |                  |                    |
|                                                   |                   |                 |          |                    |                     |                  |                    |
|                                                   |                   |                 |          |                    |                     |                  |                    |
|                                                   |                   |                 |          |                    |                     |                  |                    |
| Save Save                                         |                   |                 |          |                    |                     |                  |                    |
|                                                   |                   |                 |          |                    |                     |                  |                    |
|                                                   |                   |                 |          |                    |                     |                  |                    |
|                                                   |                   |                 |          |                    |                     |                  |                    |
|                                                   |                   |                 |          |                    |                     |                  |                    |
|                                                   |                   |                 |          |                    |                     |                  |                    |
| <                                                 |                   |                 |          |                    |                     |                  | >                  |
| Done                                              |                   |                 |          |                    | 😝 Internet          |                  | 100% •             |

| Step | Action                                                                                                    |
|------|----------------------------------------------------------------------------------------------------|
| 8.   | The Schedule of Classes - Error Report screen appears.                                                                                       |
|      | Enter your department's academic organization code into the <b>Academic Organization</b> field.                                              |
| 9.   | Enter the term code of the term being reviewed into the <b>Term</b> field, or click the <b>Look Up Term</b> button for a list of term codes. |
| 10.  | Click the <b>Run</b> button.                                                                                                    |

# Student Information System Process Document

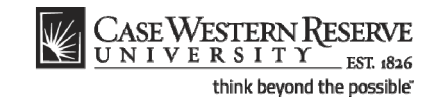

| CASE WI            | STERNR              |             |             |             |         |             |        |         |          |            |                |                 |            |
|--------------------|---------------------|-------------|-------------|-------------|---------|-------------|--------|---------|----------|------------|----------------|-----------------|------------|
| UNIVE              | RSITY EST 1826      |             |             |             |         |             | H      | ome     | Worklist | MultiC     | hannel Console | Add to Favorite | s Sign o   |
| ivorites Main Mer  | iu > Curriculum Man | agement > S | Schedule_of | Classes >   | CASE SO | C - Error R | eport  |         |          |            |                |                 |            |
|                    |                     |             |             |             |         |             |        |         |          |            | New Window     | Help Customiz   | e Page   🖺 |
|                    |                     |             |             |             |         |             |        |         |          |            |                |                 |            |
| ocess Schedu       | ler Request         |             |             |             |         |             |        |         |          |            |                |                 |            |
|                    |                     |             |             |             |         |             |        |         |          |            |                |                 |            |
| User ID:           | jll91               |             | Run C       | Control ID: | SOC_ERR | OR          |        |         |          |            |                |                 |            |
| Sonior Namo:       | ~                   | Pun Dato:   | 08/09/20    | 11          | N       |             |        |         |          |            |                |                 |            |
| Server Marrie.     |                     | Run Date.   | 0.55.224    | м           | Rese    | t to Curren | t Date | /Time   |          |            |                |                 |            |
| Recurrence:        |                     | Kun Time:   | 0.00.221    |             | 11000   |             |        |         |          |            |                |                 |            |
| Time Zone:         | 4                   |             |             |             |         |             |        |         |          |            |                |                 |            |
| Select Description |                     | Proces      | e Name      | Process     | Туре    | *Type       |        | *Format | Die      | tribution  |                |                 |            |
| CWSB002            | 1                   | CWSB        | 0021        | SOP Pr      | 00000   | Woh         |        | PDE     | Die      | atribution |                |                 |            |
| CW3R002            |                     | GWard       | 0021        | Junit       | 10655   | Web         | ×      | FDF     |          | sanouaon   |                |                 |            |
|                    |                     |             |             |             |         |             |        |         |          |            |                |                 |            |
|                    |                     |             |             |             |         |             |        |         |          |            |                |                 |            |
|                    |                     |             |             |             |         |             |        |         |          |            |                |                 |            |
| 01/                |                     |             |             |             |         |             |        |         |          |            |                |                 |            |
| OK Cance           | 31                  |             |             |             |         |             |        |         |          |            |                |                 |            |
|                    |                     |             |             |             |         |             |        |         |          |            |                |                 |            |
|                    |                     |             |             |             |         |             |        |         |          |            |                |                 |            |
|                    |                     |             |             |             |         |             |        |         |          |            |                |                 |            |
|                    |                     |             |             |             |         |             |        |         |          |            |                |                 |            |
|                    |                     |             |             |             |         |             |        |         |          |            |                |                 |            |
|                    |                     |             |             |             |         |             |        |         |          |            |                |                 |            |
|                    |                     |             |             |             |         |             |        |         |          |            |                |                 |            |
|                    |                     |             |             |             |         |             |        |         |          |            |                |                 |            |
|                    |                     |             |             |             |         |             |        |         |          |            |                |                 |            |
|                    |                     |             |             |             |         |             |        |         |          |            |                |                 |            |
|                    |                     |             |             |             |         |             |        |         |          |            |                |                 |            |
|                    |                     |             |             |             |         |             |        |         |          |            |                |                 |            |
|                    |                     |             |             |             |         |             |        |         |          |            |                |                 |            |
|                    |                     |             |             |             |         |             |        |         |          |            |                |                 |            |
|                    |                     |             |             |             |         |             |        |         |          |            |                |                 |            |
| e                  |                     |             |             |             |         |             |        |         |          | 6          | Internet       | (A              | 🔍 100% 🕞   |

| Step | Action                                             |
|------|----------------------------------------------------|
| 11.  | The Process Scheduler Request screen appears.      |
|      | Click the OK button.                               |
| 12.  | Click the Process Monitor link.<br>Process Monitor |

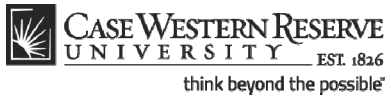

| CASE WESTERN R                              |                       |                              | 1                 | 1                      |                | 1      |             | 1           |         |
|---------------------------------------------|-----------------------|------------------------------|-------------------|------------------------|----------------|--------|-------------|-------------|---------|
| Favorites Main Menu > Curriculum Management | t > Schedule_of Class | es > CASE SOC - Error Report | ne   Worklist     | <u>MultiCha</u>        | nnel Console   | Add t  | o Favorites | <u>Siqn</u> | out     |
|                                             | •                     |                              |                   |                        | New Windo      | w Help | Customize   | Page 🚛      | )<br>:p |
| Process List Server List                    |                       |                              |                   |                        |                |        |             |             |         |
| View Process Request For                    |                       |                              |                   |                        |                |        |             |             |         |
| User ID: jll91 Q Type:                      | 🖌 Las                 | st 🔽 1                       | Days 🗸            | F                      | Refresh        |        |             |             |         |
| Server: Vame:                               | Q Insta               | nce: to                      |                   |                        |                |        |             |             |         |
| Status: Distribution Status:                | ~                     | Save On Refresh              |                   |                        |                |        |             |             |         |
| Process List                                |                       | Customize   Find   View All  | First 🛙           | 1 of 1 🔟 Las           | t              |        |             |             |         |
| Select Instance Seq. Process Type           | Process<br>Name       | <u>Run Date/Time</u>         | <u>Run Status</u> | Distribution<br>Status | <u>Details</u> |        |             |             |         |
| 452698 SQR Process                          | CWSR0021 jll91        | 08/09/2011 9:55:22AM EDT     | Initiated         | N/A                    | <u>Details</u> |        |             |             |         |
| Se back to SOC Error Report                 |                       |                              |                   |                        |                |        |             |             |         |
| <                                           |                       |                              |                   |                        |                |        |             |             | >       |
| Process Instance:452698                     |                       |                              |                   | 😜 In                   | ternet         |        | · · · ·     | 100%        | • .;    |

| Step | Action                                                                                                    |
|------|----------------------------------------------------------------------------------------------------|
| 13.  | The <b>Process Monitor</b> screen appears.                                                                                                    |
|      | The report being run appears in the Process List.                                                                                                    |
|      | Click the <b>Refresh</b> button periodically until the <b>Run Status</b> column displays <i>Success</i> and the <b>Distribution Status</b> column displays <i>Posted</i> . |
| 14.  | When <i>Success</i> and <i>Posted</i> appear, click the <b>Details</b> link.                                                                                               |
| 15.  | The <b>Process Detail</b> screen appears.                                                                                                    |
|      | Click the <b>View Log/Trace</b> link.<br>View Log/Trace                                                                                                    |
| 16.  | The View Log/Trace screen appears.                                                                                                    |
|      | Click the link ending in <u>.PDF</u> .<br><u>cwsr0021_452698.PDF</u>                                                                                                    |

# Student Information System Process Document Error Report

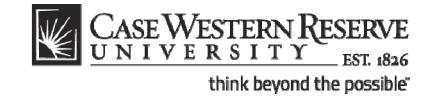

| 9          | 8 🖃 4          | i 🔶         | 1 / 8         | 16 🖑            | 🥰 😑 🖲 74.8% 🕶                     | 🔬 Collaborate 🔹 🥢 Sign 🔹 🔛                              | Find                    |                   |
|------------|----------------|-------------|---------------|-----------------|-----------------------------------|---------------------------------------------------------|-------------------------|-------------------|
| ١ <u>أ</u> |                |             |               |                 |                                   |                                                         |                         |                   |
|            | Report Id : C  | WSR0021     |               |                 | CASE WESTER                       | N RESERVE UNIVERSITY                                    | Page :                  | 1                 |
| 前部         | Academic Org:  | 0           | ASR1          |                 | Schedule of                       | Classes - Error Report                                  | Run Date : 10           | 0/14/2009         |
| E.B.       | Term Requeste  | d: 21       | 101 Spring 2  | 1010            |                                   |                                                         | Run Time : 01           | 9:49:40_AM        |
|            |                | srros       | rs - students | may not be ably | a to register for the following o | lasses until the errors are resolved                    | SOC - EFFOR I           | Report FAge       |
|            | Subject Area   | Catalog Nbr | Course ID     | Class Section   | Description                       | Error Message                                           |                         |                   |
|            |                |             |               |                 |                                   |                                                         |                         |                   |
|            |                | 242         | 003835        | 100             | Med Migne Temps (Teleast Dires    | Newstand CVN component net scheduled                    |                         |                   |
|            | ANTH           | 442         | 011543        | 100             | Challenge of Suffering            | Combined sections with different meeting patterns.      |                         |                   |
|            | ENGL           | 203         | 001418        | 100             | Intro to Creative Writing         | At least one instructor must have grade approval acce   |                         |                   |
|            | ENGL.          | 257A        | 001423        | 100             | The Novel                         | At least one instructor must have grade approval acces  | 10.                     |                   |
|            | HSMC           | 446         | 005994        | 100             | Models of Health Care Systems     | Combined sections with different meeting patterns.      |                         |                   |
|            | LINE           | 446         | 005994        | 100             | Models of Health Care Systems     | Combined sections with different meeting patterns.      |                         |                   |
|            | LAWS           | 803         | 005851        | 111             | Core3:Transac, Writing, Skills    | Closed class. Enrollment Capacity must be > 0. If cla   | as is not being taught, | please cancel it. |
|            | LAWS           | 803         | 005851        | 112             | Core3:Transac,Writing,Skills      | Closed class. Rnrollment Capacity must be > 0. If cla   | is is not being taught, | please cancel it. |
|            | LAMS           | 803         | 005851        | 211             | Core3:Transac, Writing, Skills    | Closed class. Enrollment Capacity must be > 0. If cla   | as is not being taught, | please cancel it. |
|            | LAWS           | 803         | 005851        | 311             | Core3-Transac Writing Skills      | Closed class. Enrollment Capacity must be > 0. If class | is is not being taught, | please cancel it. |
|            | LAWS           | 803         | 005851        | 312             | Core3:Transac, Writing, Skills    | Closed class. Rnrollment Capacity must be > 0. If class | as is not being taught, | please cancel it. |
|            | LAWS           | 803         | 005851        | 411             | Core3: Transac, Writing, Skills   | Closed class. Rnrollment Capacity must be > 0. If cla   | ss is not being taught, | please cancel it. |
|            | LAWS           | 803         | 005851        | 412             | Core3:Transac, Writing, Skills    | Closed class. Enrollment Capacity must be > 0. If cla   | is is not being taught, | please cancel it. |
|            | LANS           | 803         | 005851        | 500             | Corel-Transac, Writing, Skills    | Closed class. Enrollment Capacity must be > 0. If class | is is not being taught, | please cancel it. |
|            | LAWS           | 803         | 005851        | 512             | Core3: Transac, Writing, Skills   | Closed class. Enrollment Capacity must be > 0. If cla   | as is not being taught, | please cancel it. |
|            | LAWS           | 803         | 005851        | 611             | Core3:Transac, Writing, Skills    | Closed class. Enrollment Capacity must be > 0. If cla   | ss is not being taught, | please cancel it. |
|            | LAMS           | 803         | 005851        | 612             | Corel:Transac, Writing, Skills    | Closed class. Enrollment Capacity must be > 0. If class | is is not being taught, | please cancel it. |
|            | MEDS           | 9440        | 011543        | 100             | Challenge of Suffering            | Combined sections with different meeting patterns.      |                         |                   |
|            | NURS           | 440         | 011543        | 100             | Challenge of Suffering            | Combined sections with different meeting patterns.      |                         |                   |
|            |                |             |               |                 |                                   |                                                         |                         |                   |
|            | materia marera | news d      |               |                 |                                   |                                                         |                         |                   |
|            | TOLAIS AFTOR   | Pound:      | 23            |                 |                                   |                                                         |                         |                   |
|            |                |             |               |                 |                                   |                                                         |                         |                   |
|            |                |             |               |                 |                                   |                                                         |                         |                   |
|            |                |             |               |                 |                                   |                                                         |                         |                   |
|            |                |             |               |                 |                                   |                                                         |                         |                   |
|            |                |             |               |                 |                                   |                                                         |                         |                   |
|            |                |             |               |                 |                                   |                                                         |                         |                   |
|            |                |             |               |                 |                                   |                                                         |                         |                   |
|            |                |             |               |                 |                                   |                                                         |                         |                   |
|            |                |             |               |                 |                                   |                                                         |                         |                   |
|            |                |             |               |                 |                                   |                                                         |                         |                   |
|            |                |             |               |                 |                                   |                                                         |                         |                   |
|            |                |             |               |                 |                                   |                                                         |                         |                   |
|            |                |             |               |                 |                                   |                                                         |                         |                   |
|            |                |             |               |                 |                                   |                                                         |                         |                   |
|            |                |             |               |                 |                                   |                                                         |                         |                   |
| <b></b>    |                |             |               |                 |                                   |                                                         |                         |                   |
| 거루         |                |             |               |                 |                                   |                                                         |                         |                   |
|            |                |             |               |                 |                                   |                                                         |                         |                   |
| 0          |                |             |               |                 |                                   |                                                         |                         |                   |
| <i>U</i>   |                |             |               |                 |                                   |                                                         |                         |                   |
|            |                |             |               |                 |                                   |                                                         |                         | <b>_</b>          |
| Done       |                |             |               |                 |                                   | 🛀 Unk                                                   | nown Zone               | · · ·             |

| Step | Action                                                                                                    |
|------|----------------------------------------------------------------------------------------------------|
| 17.  | The Schedule of Classes Error Report appears in PDF (Adobe Acrobat) format.                                                                                                    |
|      | Any class that is owned by the academic organization that has an error or warning associated with a class section will appear in the list, along with a description of the error or warning. |
|      | Errors are items that may compromise the ability of students to register for a class. Errors begin appearing on page 1.                                                                      |
|      | Warnings appear for items that are not ideal in the set up of a class, but will not compromise the ability of students to register for it. Warnings appear on a separate page.               |

If the report does not appear, check your internet browser settings to determine if a pop-up blocker is turned on. Turn off all pop-up blockers to ensure that SIS reports and windows can appear.

For help with the Schedule of Classes, contact *courses@case.edu*.

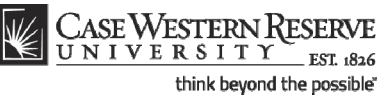

| Step | Action                                                                                                    |
|------|----------------------------------------------------------------------------------------------------|
| 18.  | For a list of possible errors and warnings, along with explanations of each, click the <b>SOC - Error Report FAQs</b> link.                                                                                                    |
| 19.  | Click on the Print icon to print the report. Click on the Save icon to save the report to a local or remote drive. Use the Back and Forward arrows to navigate between pages (if more than one page exists).                                                                                                    |
| 20.  | This completes the process of running the SOC Error Report.<br>It is the responsibility of each academic organization to correct errors found in its<br>portion of the schedule of classes. Once the errors on the report are corrected,<br>run the report once more. When the schedule is finalized, alert the designated<br>authority to turn on the Schedule Print Flag so that no further changes may be<br>made.<br>End of Procedure. |